### DIR-xxx series router—How to setup Xbox live

In this guide we will go through all the required steps for Xbox live connection.

#### <u>Step 1.</u>

First of all, we need to make sure the DIR-xxx has internet connection and it has a public IP address on its WAN interface. Open an internet browser window, type <a href="http://192.168.0.1">http://192.168.0.1</a> in the address line and hit enter. The default username is 'admin' (without quote). Default password is blank (nothing).

| 🗿 D-LINK SYSTEMS, INC.   WIRELESS ROUTER : Login - Microsoft Internet Explorer provided by D-Link Australia 📃 📕 |             |
|----------------------------------------------------------------------------------------------------|-------------|
| Elle Edit View Eavorites Tools Help                                                                             |             |
| Address 🙆 http://192.168.0.1 🕑 🔂 Go                                                                             | •           |
| Product Page: DIR-635 Hardware Version: A1 Firmwar                                                              | e Versiol 🔷 |
|                                                                                                    |             |
| D-Link                                                                                                    | =           |
|                                                                                                    |             |
| LOGIN                                                                                                    |             |
| Log in to the router:                                                                                           |             |
| Øser Name : Admin 💌                                                                                             |             |
| Rassword : Log In                                                                                               |             |
|                                                                                                    |             |
| WIRELESS                                                                                                    |             |
| Copyright © 2004-2006 D-Link Systems, Inc.                                                                      | ~           |
| Done                                                                                                    |             |

#### Click 'STATUS' tab on the top.

| DIR-635         | SETUP                                             | ADVANCED                                              | TOOLS                        | STATUS                 |
|-----------------|---------------------------------------------------|-------------------------------------------------------|------------------------------|------------------------|
| DEVICE INFO     | DEVICE INFORMATIO                                 | N                                                     |                              |                        |
| LOGS            |                                                   |                                                       |                              |                        |
| STATISTICS      | All of your Internet and netwo<br>displayed here. | ork connection details are dis                        | splayed on this page. The fi | rmware version is also |
| ACTIVE SESSIONS |                                                   |                                                       |                              |                        |
| WIRELESS        | GENERAL                                           |                                                       |                              |                        |
|                 | T<br>Firmware Ver                                 | Fime : Saturday, 31 Janua<br>sion : 1.04 , 2006/05/14 | ary 2004 2:35:20 PM<br>4     |                        |
|                 | WAN                                               |                                                       |                              |                        |
|                 | Connection 1                                      | fype: Static IP                                       |                              |                        |
|                 | Cable St                                          | atus: Connected                                       |                              |                        |
|                 | Network St                                        | atus : Established                                    |                              |                        |
|                 | Connection Up 1                                   | Fime: 0 day(s), 0:21:22                               | Please make sur              | e the IP Address is    |
|                 | MAC Add                                           | ress: 00:15:E9:F6:5A:F1                               | NOT in the below             | ranges.                |
|                 | IP Add                                            | ress: 202.100.100.200                                 | 10. x. x. x                  |                        |
|                 | Subnet M                                          | 1ask: 255.255.255.0                                   | 172.16.x.x 172               | 31.x.x                 |
|                 | Default Gate                                      | way: 192.168.10.254                                   | 192.168.x.x                  |                        |
|                 | Primary DNS Se                                    | rver: 192.168.0.243                                   |                              |                        |
|                 | Secondary DNS Se                                  | rver: 0.0.0.0                                         |                              |                        |

Under 'WAN' section, you can see the WAN IP address of the DIR-router. Please kindly make sure this address is **NOT** in the below ranges.

10.1.1.0 --10.255.255.255 172.16.0.0 - 172.31.255.255 192.168.0.0.-192.168.255.255

If the IP is **NOT** in the above ranges, please go to **Step 2**. If the IP is in the above ranges, please set the modem to full bridge mode first.

If you have a D-Link modem such as DSL-502T, please kindly see **appendix A** for how to configure bridge mode. If your modem is not D-Link, please kindly contact your Internet service provider or the vendor of the modem and ask them show you how to set it to full bridge mode.

Then you need to go back to the web interface of the DIR router (<u>http://192.168.0.1</u>) and go to [Setup] -> [Internet] -> [Manual Internet configuration] page. Please select **PPPoE** as your internet connection. Please enter your internet username/password and select the 'Reconnect mode' as 'Always' on. Please click 'Save settings' button when you finish.

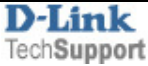

| DIR-635           | SETUP                                                                                                    | ADVANCED                                                | TOOLS                                                 | STATUS                 |  |  |  |
|-------------------|----------------------------------------------------------------------------------------------------|---------------------------------------------------------|-------------------------------------------------------|------------------------|--|--|--|
| INTERNET          | WAN                                                                                                    |                                                         |                                                       |                        |  |  |  |
| WIRELESS SETTINGS | Use this section to c                                                                                                    | configure your Internet Co                              | nnection type. There are s                            | everal connection      |  |  |  |
| NETWORK SETTINGS  | types to choose from<br>your connection met                                                                                                    | m: Static IP, DHCP, PPPoE,<br>thod, please contact your | PPTP, L2TP, and BigPond<br>Internet Service Provider. | . If you are unsure of |  |  |  |
| (                 | Note : If using the PPPoE option, you will need to remove or disable any PPPoE client software on your computers.         Save Settings         Don't Save Settings |                                                         |                                                       |                        |  |  |  |
|                   | INTERNET CONNECTION TYPE                                                                                                    |                                                         |                                                       |                        |  |  |  |
|                   | Choose the mode to be used by the router to connect to the Internet.                                                                                                |                                                         |                                                       |                        |  |  |  |
|                   | My Internet Connection is : PPPoE (Username / Password)                                                                                                    |                                                         |                                                       |                        |  |  |  |
|                   | PPPOE INTERNET CONNECTION TYPE :                                                                                                    |                                                         |                                                       |                        |  |  |  |
|                   | Enter the information provided by your Internet Service Provider (ISP).                                                                                             |                                                         |                                                       |                        |  |  |  |
|                   | Addr                                                                                                    | ress Mode: 💿 Dynami                                     | c IP 🔘 Static IP                                      |                        |  |  |  |
|                   | IP Address : 0.0.0.0                                                                                                    |                                                         |                                                       |                        |  |  |  |
|                   |                                                                                                    | Username :                                              |                                                       |                        |  |  |  |
|                   |                                                                                                    | Password :                                              |                                                       |                        |  |  |  |
|                   | Verify                                                                                                    | Password :                                              |                                                       |                        |  |  |  |
|                   | Ser                                                                                                    | vice Name :                                             | (optio                                                | nal)                   |  |  |  |
|                   | Reconn                                                                                                    | ect Mode : 🔘 Always                                     | on 💿 On demand 🔘 I                                    | Manual                 |  |  |  |

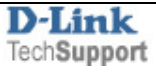

## Step 2

Config a static IP address on your Xbox 360.

Turn on your 360 and go to the dashboard. Once you are at the dashboard, go over to the "System" Blade and select "Network Settings".

|     | System            |                 |
|-----|-------------------|-----------------|
|     | Console Settings  | Connect your o  |
| ga  | 🗞 Family Settings | Live. Set up wi |
| dia | S Memory          | network conne   |
| ů.  | Network Settings  | test network se |
|     | Computers         |                 |
|     | 🛓 Initial Setup   |                 |
|     |                   |                 |
|     |                   |                 |

Under the "Network" Blade, we need to select "Edit Settings".

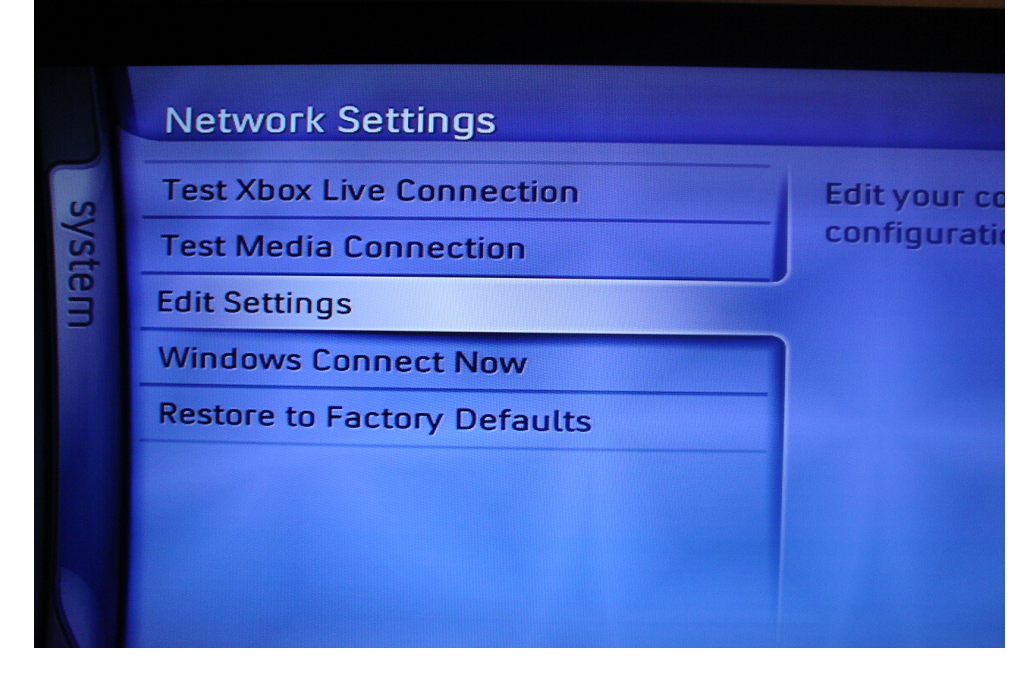

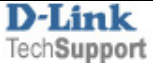

You will now be presented with the basic network settings for your 360. From here, you need to highlight the first section labeled "IP Settings" and select it.

| Edit Settings                                              |     |
|------------------------------------------------------------|-----|
| Basic Settings                                             | Adu |
| IP Settings<br>IP Address<br>Subnet Mask<br>Gateway        |     |
| DNS Settings<br>Primary DNS Server<br>Secondary DNS Server |     |
| Wireless Mode<br>Network Name (SSID)                       |     |

From this screen, choose "Manual".

| Edit IP Settings |                                  |
|------------------|----------------------------------|
| Automatic        | Current Setting                  |
| Manual           | Manual                           |
|                  | Manually assign<br>your console. |
|                  |                                  |
|                  |                                  |

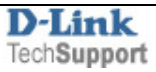

Please use the IP address settings as below

- IP Address : 192.168.0.188
- Subnet Mask : 255.255.255.0
- Gateway : 192.168.0.1.

After you've entered all the settings, select done, and we'll move on to the DNS settings. After selecting done, you'll be brought back to the basic settings menu. From here, you need to highlight the "DNS Settings" section and select it. Please use the settings below.

Primary DNS server: 192.168.0.1 Secondary DNS server: 4.2.2.2

Select "done" when you finish.

| Edit Settings                                                             |                                                         |
|---------------------------------------------------------------------------|---------------------------------------------------------|
| Basic Settings                                                            | Additional Settings                                     |
| IP Settings<br>IP Address<br>Subnet Mask<br>Gateway                       | Manual<br>192.168.0.199<br>255.255.255.0<br>192.168.0.1 |
| DNS Settings<br>Primary DNS Server<br>Secondary DNS Server                | Manual<br>192.168.0.1<br>0.0.0.0                        |
| Wireless Mode<br>Network Name (SSID)<br>Network Type<br>Wireless Security | Not set<br>Not set<br>Not set<br>Not set                |
| Network:                                                                  | Link • Act •                                            |
| ×                                                                         | Back 📵<br>Select 🔊                                      |

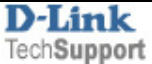

## <u>Step 3</u>

Click [Advanced] -> [Port Forwarding] and add two port forwarding rules. The first rule opens both TCP and UDP port 3074 for your Xbox (192.168.0.188). The second rule opens UDP port 88. Click 'Save settings' button when you finish.

| DIR-655                  | SETUP                                                                                                    | ADVANCED                    | TOOLS                      | STATUS                      |  |  |  |  |
|--------------------------|----------------------------------------------------------------------------------------------------|-----------------------------|----------------------------|-----------------------------|--|--|--|--|
| VIRTUAL SERVER           | PORT FORWARDIN                                                                                                    | G                           |                            |                             |  |  |  |  |
| PORT FORWARDING          | This option is used to                                                                                                    | open multiple ports or a ra | ange of ports in your rou: | ter and redirect data       |  |  |  |  |
| APPLICATION RULES        | through those ports to a single PC on your network. This feature allows you to enter ports in<br>various formats including, Port Ranges (100-150), Individual Ports (80, 68, 888), or Mixed |                             |                            |                             |  |  |  |  |
| QOS ENGINE               | (1020-5000, 689).                                                                                                    |                             |                            |                             |  |  |  |  |
| NETWORK FILTER           | Save Settings Don't Save Settings                                                                                                    |                             |                            |                             |  |  |  |  |
| ACCESS CONTROL           |                                                                                                    |                             |                            |                             |  |  |  |  |
| WEBSITE FILTER           | 24 PORTFORW                                                                                                    | ter the IP address of       |                            |                             |  |  |  |  |
| INBOUND FILTER           | You                                                                                                    | ur Xbox                     | Ports to Op                | en                          |  |  |  |  |
| FIREWALL SETTINGS        | Name<br>Xboxlive1                                                                                                    |                             | me 3074                    |                             |  |  |  |  |
| ROUTING                  |                                                                                                    |                             | UDP                        | Inbound Filter              |  |  |  |  |
| ADVANCED WIRELESS        | 192.168.0.188                                                                                                    | Computer Nam                | ie 💉 3074                  | Allow All 💌                 |  |  |  |  |
| WISH                     |                                                                                                    |                             | TCP                        | Schedule                    |  |  |  |  |
| WI-FI PROTECTED<br>SETUP | IP Address<br>192.168.0.188                                                                                                    | Computer Nam                | me Y UDP<br>1e Y 88        | Inbound Filter<br>Allow All |  |  |  |  |

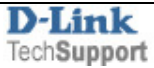

# Appendix A

Open a new internet browser window and enter the IP address of the router (http://10.1.1.1). Enter user name and password (default username "admin" and password is "admin").

| 🗿 ht  | tp://1 | 0.1.1   | .1/ - Micro | soft In | iternet Exp  | orer provided by D-Link Australia |
|-------|--------|---------|-------------|---------|--------------|-----------------------------------|
| Eile  | Edit   | ⊻iew    | Favorites   | Tools   | Help         |                                   |
| Addre | ss 🙋   | http:// | 10.1.1.1/   |         |              |                                   |
|       |        |         |             |         |              |                                   |
|       |        |         |             | ľ       | Connect to 1 | 0.1.1.1                           |
|       |        |         |             |         | 5            | A Providence                      |
|       |        |         |             |         | II 7         |                                   |
|       |        |         |             |         | DSL-G604T Ad | min Login                         |
|       |        |         |             |         | User name:   | 😰 admin                           |
|       |        |         |             |         | Password:    | •••••                             |
|       |        |         |             |         |              | Remember my password              |
|       |        |         |             |         |              |                                   |
|       |        |         |             |         |              | OK Cancel                         |

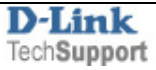

Click 'WAN' button on the left and choose '1483 Bridged IP LLC' as the connection type. Click 'Apply' button on the bottom after you change the settings.

| PVC Pvc0 ♥   VPI 8   VCI 35   Virtual Circuit Enabled ♥   WAN Setting Dynamic IP Address ♥   Dynamic IP Address 0:19:5B:1A:S0:E9   Cioned MAC Address 00:19:5B:1A:S0:E9   Cioned MAC Address 0:19:5B:1A:S0:E9   Cioned MAC Address Cione MAC Address   MTU 1400 bytes   NAT Enabled ♥   Firewall Enabled ♥                                                                                                    |
|----------------------------------------------------------------------------------------------------|
| PVC PvcQ v   VFI 8   VCI 35   Virtual Circuit Enabled v   WAN Setting Dynamic IP Address v   Dynamic IP 1483 Bridged IP LLC v   Connection Type 1483 Bridged IP LLC v   Cloned MAC Address D0:19:5B:1A:50:E9   Cloned MAC Address Clone MAC Address   MTU 1400 bytes   NAT Enabled v   Firewall Enabled v                                                                                                    |
| VPI 8   VCI 35   Virtual Circuit Enabled Image: Circuit   WAN Setting Dynamic IP Address Image: Circuit   Dynamic IP 1483 Bridged IP LLC Image: Circuit Circuit Image: Circuit Image: Circuit Ima |
| VCI 35<br>Virtual Circuit Enabled<br>WAN Setting Dynamic IP Address<br>Dynamic IP<br>Connection Type 1483 Bridged IP LLC<br>Cioned MAC Address 00:19:5B:1A:50:E9<br>Cloned MAC Address Clone MAC Address<br>Cloned MAC Address Clone MAC Address<br>MTU 1400 bytes<br>NAT Enabled<br>Firewall Enabled                                                                                                    |
| Virtual Circuit Enabled   WAN Setting Dynamic IP Address   Dynamic IP   Connection Type   Cloned MAC Address   Cloned MAC Address   Cloned MAC Address   Clone MAC Address   Clone MAC Address   Clone MAC Address   Clone MAC Address   Clone MAC Address   Clone MAC Address   Clone MAC Address   Clone MAC Address   Clone MAC Address   Firewall                                                                                                    |
| WAN Setting Dynamic IP Address Dynamic IP Connection Type Cloned MAC Address Cloned MAC Address Cloned MAC Address Clone MAC Address Clone MAC Address Firewall Enabled Enabled Enable PPTP                                                                                                    |
| Dynamic IP Connection Type Cloned MAC Address Cloned MAC Address Cloned MAC Address Clone MAC Address MTU 1400 bytes NAT Enabled Firewall Enabled                                                                                                    |
| Connection Type 1483 Bridged IP LLC Cloned MAC Address Cloned MAC Address Clone MAC Address Clone MAC Address MTU 1400 bytes NAT Enabled Firewall Enabled Firewall Enabled                                                                                                    |
| Cloned MAC Address 00.19.5B.1A.5C.E9<br>Cloned MAC Address Clone MAC Address<br>MTU 1400 bytes<br>NAT Enabled V<br>Firewall Enabled V                                                                                                    |
| Cloned MAC Address Clone MAC Address MTU 1400 bytes NAT Enabled  Firewall Enabled                                                                                                    |
| NAT Enabled V<br>Firewall Enabled V                                                                                                    |
| NAT Enabled  Firewall Enabled  Finable PPTP                                                                                                    |
| Firewall Enabled                                                                                                    |
| Enable PPTP                                                                                                    |
|                                                                                                    |
| Server IP/Name 172.18.214.1                                                                                                    |
| Route Target 172.18.214.0                                                                                                    |
| Route Mask 255.255.255.0                                                                                                    |
| PPTP Account usemame                                                                                                    |
| PPTP Password                                                                                                    |
| MPPE Encryption Disable                                                                                                    |
|                                                                                                    |

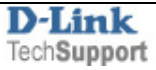

## Now we need to save the settings.

To do that, go to [Tools] -> [System] page and click 'Save and reboot' button.

|                    | Home                                   | Advanced                                    | Tools                  | Status          | Help |
|--------------------|----------------------------------------|---------------------------------------------|------------------------|-----------------|------|
| Admin              | System Sett                            | tings<br>em settings can be saved           | as a file onto the loc | cal hard drive. |      |
| Time<br>Remote Log | Save Settings<br>Save<br>Load Settings | To Local Hard Drive<br>From Local Hard Driv | e<br>rowse             |                 |      |
| System             | Load<br>Note: The system               | n has to be restarted afte                  | r the configuration is | restored.       |      |
| Miscellaneous      | Save Settings                          | and Reboot the Syste                        | m.                     |                 |      |

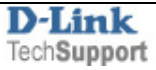